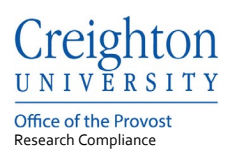

# **Creighton University – InfoEd**

## Adding a CV and Professional License to InfoEd

Last update: May 2021

#### **Table of Contents**

| 1. | Login to InfoEd        | 1 |
|----|------------------------|---|
| 2. | Adding a CV or License | 1 |

If you need help accessing InfoEd or need a profile created contact the Research Compliance Office at:

Phone: 402-280-3074

Email: researchcomped@creighton.edu.

### 1. Login to InfoEd

**Step 1:** Go to <u>https://creighton.infoedglobal.com</u>

Step 2: Use the Creighton University single-sign-on (SSO) by selecting Click Here.

or

Non-SSO users, using the login boxes enter in your assigned username and password.

Additional login and setup information is found in the InfoEd User Access Guide.

#### 2. Adding a CV or License

**Step 1:** Select My Profile tab from the top tool bar.

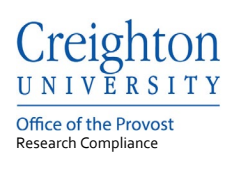

| O infoEd                                                                      | v13 Portal   Welcome Sarah Taylor Logout |
|-------------------------------------------------------------------------------|------------------------------------------|
| Home N/Profile Locale M/Records Locale Records Calendar Messages Things to Do | Duck Fiel P                              |
| Sconsord Projects Award Tracking                                              | Portal Configurations                    |
| Frandal Tracking                                                              |                                          |
| Human Protocol                                                                |                                          |
| 5PN                                                                           |                                          |

Step 2: Select Biosketch from the left side tool bar.

| C infoEd                     |                  |          |  |  |  |  |
|------------------------------|------------------|----------|--|--|--|--|
| Home                         | My Profile       | Locate M |  |  |  |  |
|                              |                  |          |  |  |  |  |
| General                      |                  |          |  |  |  |  |
| Certifications and Trainings |                  |          |  |  |  |  |
| Current Research             |                  |          |  |  |  |  |
| Appointments                 |                  |          |  |  |  |  |
| Sponsor Credentials          |                  |          |  |  |  |  |
| Biography                    |                  |          |  |  |  |  |
| Biosketo                     | s and Accreditat | ions     |  |  |  |  |
|                              |                  |          |  |  |  |  |

**Step 3**: Select the Add button from the top right corner.

| General<br>Contrications and Trainings<br>Current Research<br>Appointments | Biosketch | (head) |
|----------------------------------------------------------------------------|-----------|--------|
| Sponsor Credentials                                                        |           |        |
| Biography                                                                  |           |        |
| Binsketch                                                                  |           |        |

**Step 4:** Browse for the document, add a name to the Biosketch Name box and select Save.

| Creighton                                    |                          |             |
|----------------------------------------------|--------------------------|-------------|
| U N I V E R S I T Y<br>Office of the Provost |                          |             |
| Research Compliance                          |                          |             |
| Upload New Biosketch File                    |                          | Save Cancel |
| * Indicates A Mandatory Field                |                          |             |
| * Biosketch Name                             |                          |             |
| File to Upload                               | Browse No file selected. |             |

Step 5: When all documents have been uploaded click back to the Home tab.